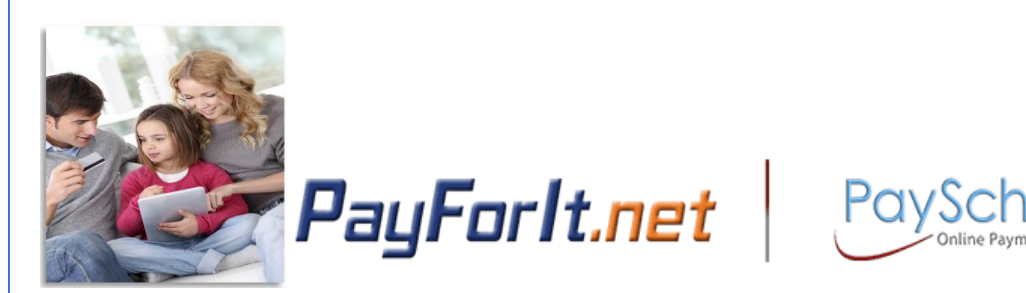

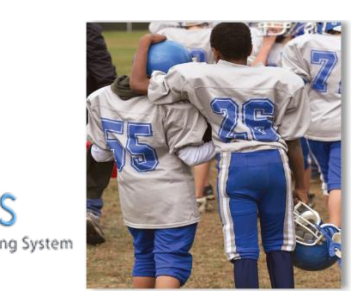

ools

# How Do I Add or Edit My Payment Methods?

With PayForlt.net, you have the ability to store multiple credit card numbers in the system. This way you can decide which card you want to use with each transaction that you make. You can also enter your banking information to opt to pay transactions by electronic check (commonly known as "ACH"). Your school district may not offer both options, so you may only see one of these choices.

To add additional credit card numbers or banking information, follow these steps:

#### **Contents**

| Step 1 – <u>My Payment Methods Menu</u> → My Account    | 2 |
|---------------------------------------------------------|---|
| Step 2 – <u>Select and enter payment method options</u> | 2 |
| Step 3 – <u>Update payment method options</u>           | 4 |
| Step 4 – <u>Select the default payment type</u>         | 4 |
| General Information                                     | 5 |

## Step 1 – My Payment Methods Menu → My Account

1) To configure your payment methods from the homepage, press <u>My Account</u> and choose <u>My</u> <u>Payment Methods</u>.

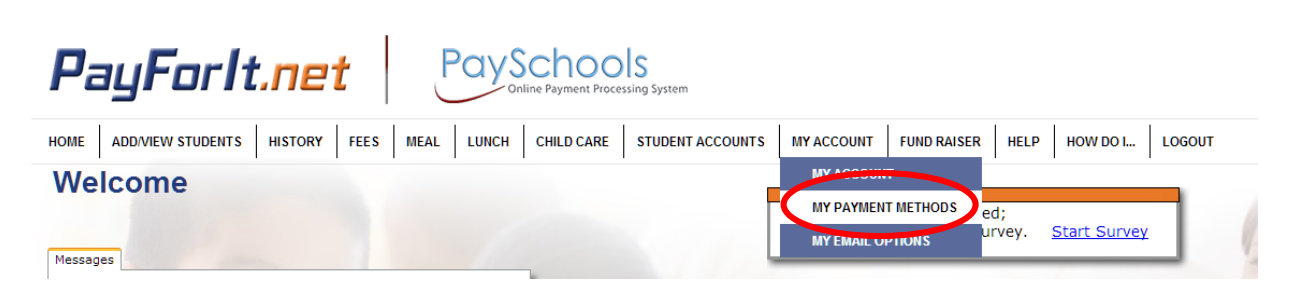

#### Step 2 - Select and enter payment method options

2) Use the <u>Select Payment Type</u> dropdown menu, to indicate what type of payment method to add.

#### **Manage Payment Methods**

| Current Default Payment Type: ACH Electronic Check Processing |                                   |  |  |  |
|---------------------------------------------------------------|-----------------------------------|--|--|--|
| Select Payment Type:                                          | ACH Electronic Check Processing 🔻 |  |  |  |
|                                                               | Credit/Debit Card                 |  |  |  |
| ACH Accounts:                                                 | ACH Electronic Check Processing   |  |  |  |

3) Depending on your selection of credit/debit card or ACH, the information needed will be displayed. Enter your information into each field.

| Credit Card | - |
|-------------|---|
|-------------|---|

| Current Default Payment Type: ACH Electronic Check Processing |
|---------------------------------------------------------------|
|                                                               |
| Select Payment Type: Credit/Debit Card                        |
|                                                               |
| Cradit Carday Add New Card                                    |
| Credit Cards: Add New Card Y                                  |
| CC Nickname:                                                  |
|                                                               |
| New CC #:                                                     |
| Expire Month: January                                         |
| Expire Month. Bandary                                         |
| Expire Year: 2013 🔻                                           |
| Sand Trans Discourses T                                       |
| Card Type: Discover                                           |
| Default: 🗹                                                    |
|                                                               |

|                                                                                                    | ACH:                                                                                                    |
|----------------------------------------------------------------------------------------------------|----------------------------------------------------------------------------------------------------|
| Current Default Payr                                                                                                    | ment Type: ACH Electronic Check Processing                                                                                                    |
| Select Payment Type                                                                                                    | e: ACH Electronic Check Processing 🔻                                                                                                    |
| ACH Account<br>Bank Nam<br>New Routing<br>New Account<br>Defau                                                                                                    | ts: Add New ACH Account   ne: #: #: #: Jult:                                                                                                    |
| Client Name<br>123 Main St.<br>YourTown, US 1111                                                                                                    | 1111<br>1 DATE                                                                                                    |
| Pay to:                                                                                                    | \$<br>Dollars                                                                                                    |
|                                                                                                    |                                                                                                    |
| By checking this box<br>Processing Terms and (                                                                                                    | , I agree to the ACH Electronic Check<br>Conditions                                                                                                    |
| ACH Electronic Check P<br>As a Payforit.net user, if y<br>for any reason, a service f<br>\$30.00 service fee we ma<br>times. If your electronic c<br>to a collection company or<br>processing fee, as permitt<br>signing up for PayForIt.ne | rocessing Terms and Conditions<br>our electronic check payment is returned unpaid<br>fee of \$30.00 will be applied. In addition to the<br>by elect to represent your check up to 2 (two) more<br>heck is still unpaid, your check will be turned over<br>check recovery firm, that may charge you a<br>ted by state law. Any information you provide while<br>et can be used in the check recovery process. |

NOTE: If you are now entering an ACH account, you will also need to check the box to indicate you agree with the terms and conditions.

4) When you are done entering all of the information, press the <u>Add</u> button.

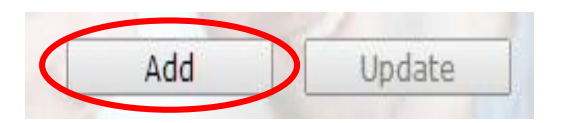

5) PayForIt.net will let you know if the credit/debit card (or ACH information) was successfully added.

Credit Card Added Successfully

## Step 3 – Update payment method options

If you need to make a change to any of your payment information, a credit card has expired or you changed banks, simply follow the same steps used when setting up the information.

6) When updating existing data, you will need to select which card you need to update, rather than indicating to add a new card.

| Current Default Payment Type: ACH Electronic Check Processing |  |  |  |
|---------------------------------------------------------------|--|--|--|
| Select Payment Type: Credit/Debit Card                        |  |  |  |
| Credit Cards, Bank                                            |  |  |  |
| CC Nickname: Bank<br>cc (expired)                             |  |  |  |
| Credit Card # Add New Card                                    |  |  |  |
| New CC #:                                                     |  |  |  |
| Expire Month: January                                         |  |  |  |
| Expire Year: 2017 V                                           |  |  |  |
| Card Type: Visa 🔹                                             |  |  |  |
| Default: 🕑                                                    |  |  |  |
|                                                               |  |  |  |

7) If you set up more than one payment type or even more than one card within a type, you can indicate which you want to use as your default in the system.

#### <u>Step 4 – Select the default payment type</u>

Setting up your default as the payment method you most commonly use, will save you time changing on a transaction-by-transaction basis.

8) To change your default payment type, select the type on the left of the <u>Manage Payment</u> <u>Methods</u> screen.

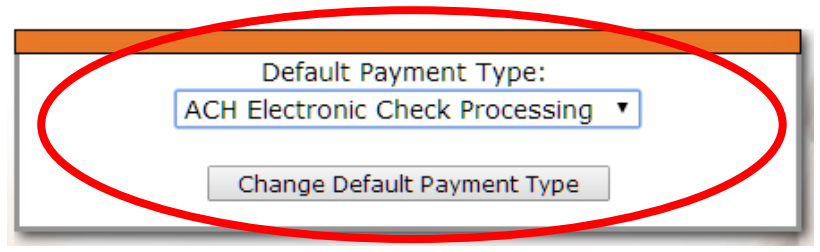

- 9) If you have multiple credit/debit cards or ACH accounts set up, you can select the default after you've set up the payment type.
  - a. To choose the specific card/ ACH to use as your default, display it on the <u>Manage</u> <u>Payment Methods</u> screen, and check the Default box. (Shown in picture on # 6)
  - b. This will set your selection as the default payment type, instead of the account that had been selected.

## **General Information**

- Once you have successfully added credit/debit card or ACH information, you may use any of those payment methods on your PayForlt.net transactions (i.e. funding lunch accounts, paying a fee, etc.).
- The system will use the first payment method entered on your account as your default payment type. This will be used when processing your transactions in PayForlt.net, if you do not choose a different type to use on a transaction-bytransaction basis.
- If you have updated the information, but it does not save, or reverted back to old information. Please make the change again ensuring that you see the update is successful. Commonly, the screen was changed before the update was saved.

#### Default Payment Type: ACH Electronic Check Processing 🔻 Current Default Payment Type: ACH Electronic Check Processing Change Default Payment Type Select Payment Type: Credit/Debit Card • Credit Cards: Bank • Credit Card Added Successfully CC Nickname: Bank Current Creaty Depit Cards Credit Card #: \*\*\*\*\*\*\*\*\*\*\*\*1111 New CC #: Nickname Card Number Expiration Defaul \*\*\*\*\*\*\*\*\*\*\*1111 01/2017 Remove Bank True Expire Month: January ۲ Remove cc (expired) \*\*\*\*\*\*\*\*\*\*1111 01/2013 False Expire Year: 2017 • **Current ACH Accounts** Card Type: Visa Default: 🗹 Account Number Bank Name Routing Number Default emove Arapahoe \*\*\*\*6342 \*\*\*\*8814 True Add Update

#### Manage Payment Methods